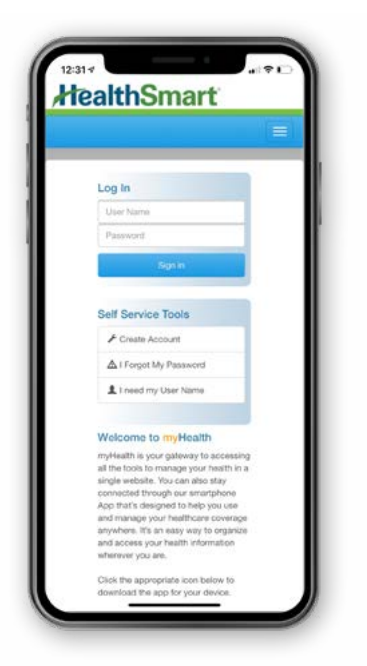

## **Stay Connected With myHealth**

HealthSmart's smartphone app is designed to help you use and manage your healthcare coverage anywhere, anytime. Download it today from the App Store or Google Play!

- + View your eligibility
- + View claims history and details for the past 4 years
- + Track deductibles, out-of-pocket maximums and other accumulators

Android Instructions

- + View and email your plan ID card never worry about lost cards again!
- + Get online technical support with our help center

## How to Download the myHealth App

## **iPhone Instructions**

| Search<br>myHealth for<br>Healthsmart<br>HealthSmart Benefit Solutions, Inc.<br>P        | Health Smart Install<br>HealthSmart Eenefit Solutions,<br>Inc.            |
|------------------------------------------------------------------------------------------|---------------------------------------------------------------------------|
| 1 Open the App Store.                                                                    | <b>1</b> Open the Google Play app store.                                  |
| 2 Search for "myHealth For HealthSmart"                                                  | 2 Search for "myHealth For HealthSmart"                                   |
| <b>3</b> Tap the "Get" button next to the HealthSmart app, and it will begin to install. | Tap the HealthSmart application and tap the "Install" button to download. |
| 4 Once installed, a new HealthSmart app icon will appear on your screen.                 | Once installed, a new HealthSmart app icon will appear on your screen.    |
|                                                                                          |                                                                           |

Click on the HealthSmart app.

Z If you've already registered, sign in using your username and password.

3 To set up your new myHealth account, click on "Create Account." You will be redirected to a page that requires you to complete some information. Once completed, enter a new username and password that will grant you access to your myHealth account. Then just tap "Register."

Now, you can use the same username and password to login to your myHealth account at any time. You can also access your account online at myhealth.healthsmart.com.

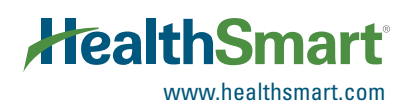